Nom : ALLAIRE Prénom : Servan

> Classe : 2<sup>nd</sup> année BTS SIO Stage N° 13

# RAPPORT DE STAGE

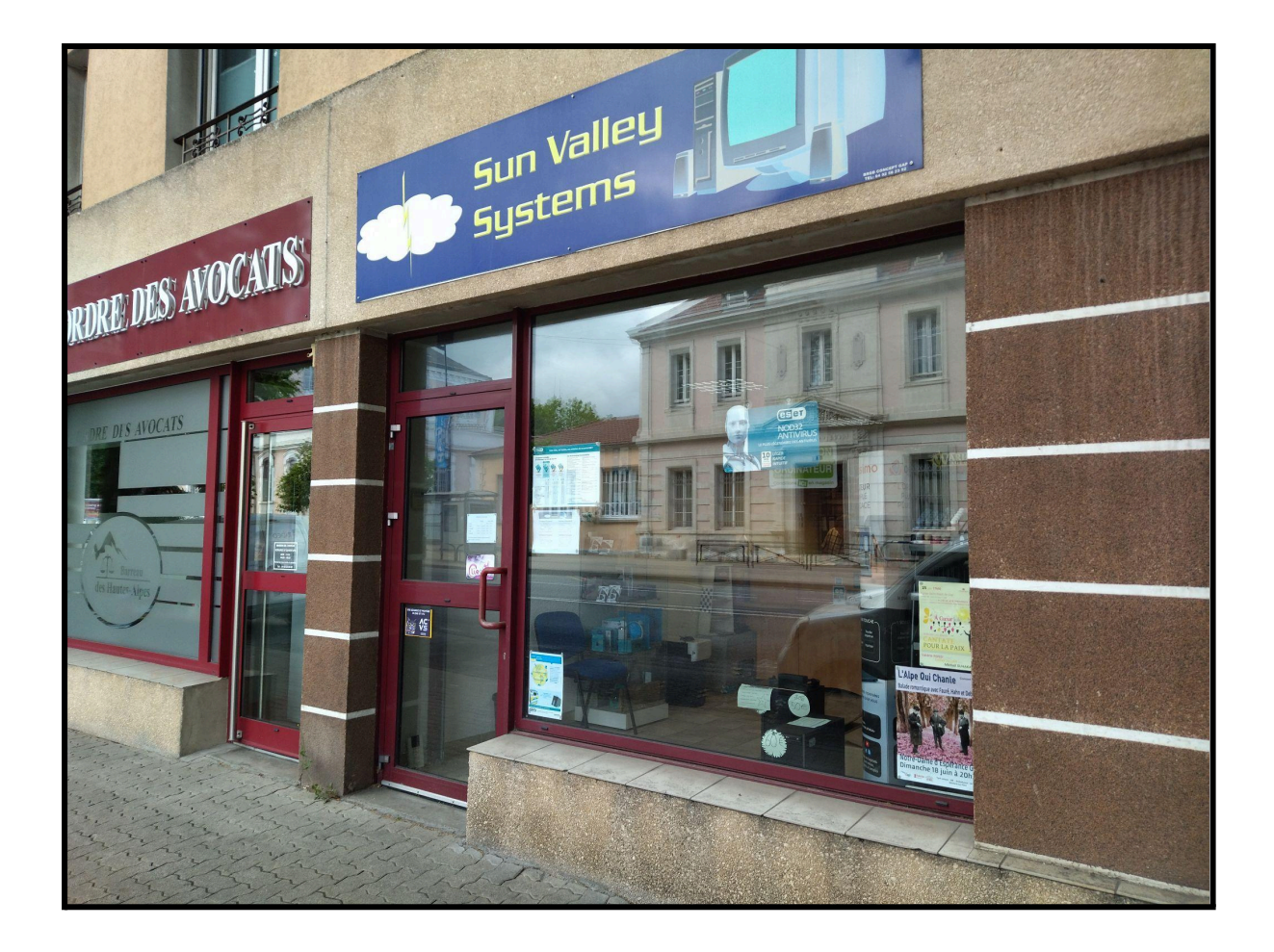

Nom de l'entreprise : Sun Valley Systems

Coordonnées : 7 avenue Jean Jaurès résidence Le Corindon, 05000, Gap

## Sommaire

| 1. | Introduction                                              | 3  |
|----|-----------------------------------------------------------|----|
| 2. | Présentation de l'entreprise                              | 3  |
|    | 2.1 Renseignements sur l'entreprise                       | 3  |
|    | 2.2 Coordonnées de l'entreprise                           | 3  |
|    | 2.3 Situation géographique                                | 4  |
|    | 2.4 Fonctionnement de l'entreprise                        | 6  |
|    | 2.5 Organigramme                                          | 7  |
| 3. | Rapport d'activité                                        | 8  |
|    | 3.1 Activités de l'entreprise sur la semaine              | 8  |
|    | 3.2 Mon activité dans l'entreprise lors de ma formation   | 8  |
|    | 3.3 Étude de cas                                          | 9  |
|    | 3.3.1 Installation de la suite bureautique Nextcloud      | 9  |
|    | 3.3.2 Résolution des erreurs critiques, avertissements et |    |
|    | recommandations                                           | 12 |
|    | Erreurs critiques                                         | 15 |
|    | Avertissements                                            | 16 |
|    | Recommandations                                           | 17 |
|    | 3.3.3 Certification SSL                                   | 21 |
| 4. | Conclusion et remerciements                               | 26 |
| 5. | Annexes                                                   | 27 |
|    | 5.1 Photo des locaux de l'entreprise                      | 27 |
|    | 5.2 Photos du matériel et des activitées                  | 28 |
|    | Raspberry PI 5                                            | 28 |
|    | Site WordPress Sun-Valley-Systems.fr                      | 30 |
|    | Thème enfant                                              | 30 |
|    | Nextcloud                                                 | 32 |
|    | Dolibarr                                                  | 33 |

# 1. Introduction

Étant donné que j'ai eu la possibilité de refaire un stage dans l'entreprise Sun Valley Systems, j'ai saisi cette opportunité.

# 2. Présentation de l'entreprise

Sun Valley Systems est une entreprise spécialisée dans la maintenance informatique, ainsi que la vente de matériel & logiciels informatiques.

## 2.1 Renseignements sur l'entreprise

L'entreprise Sun Valley Systems à été co-fondée par M. Laurent CEARD le 26 mars 2007 et à commencé son activité le 18 avril 2007. En octobre 2008, M. CEARD en devient le gérant à la suite du départ de son associée ; SVS est une entreprise unipersonnelle depuis lors.

## 2.2 Coordonnées de l'entreprise

| Nom de l'entreprise :       | Sun Valley Systems                                        |
|-----------------------------|-----------------------------------------------------------|
| Nom du tuteur :             | CEARD Laurent                                             |
| Adresse :                   | 7 avenue Jean Jaurès résidence Le Corindon,<br>05000, Gap |
| Numéro du tuteur :          | 04 92 52 05 90                                            |
| Courriel :                  | contact@sun-valley-systems.fr                             |
| Sites web de l'entreprise : | www.sun-valley-systems.fr                                 |
|                             | www.assolsf05.fr                                          |
|                             | www.formaintinfo.com                                      |

## 2.3 Situation géographique

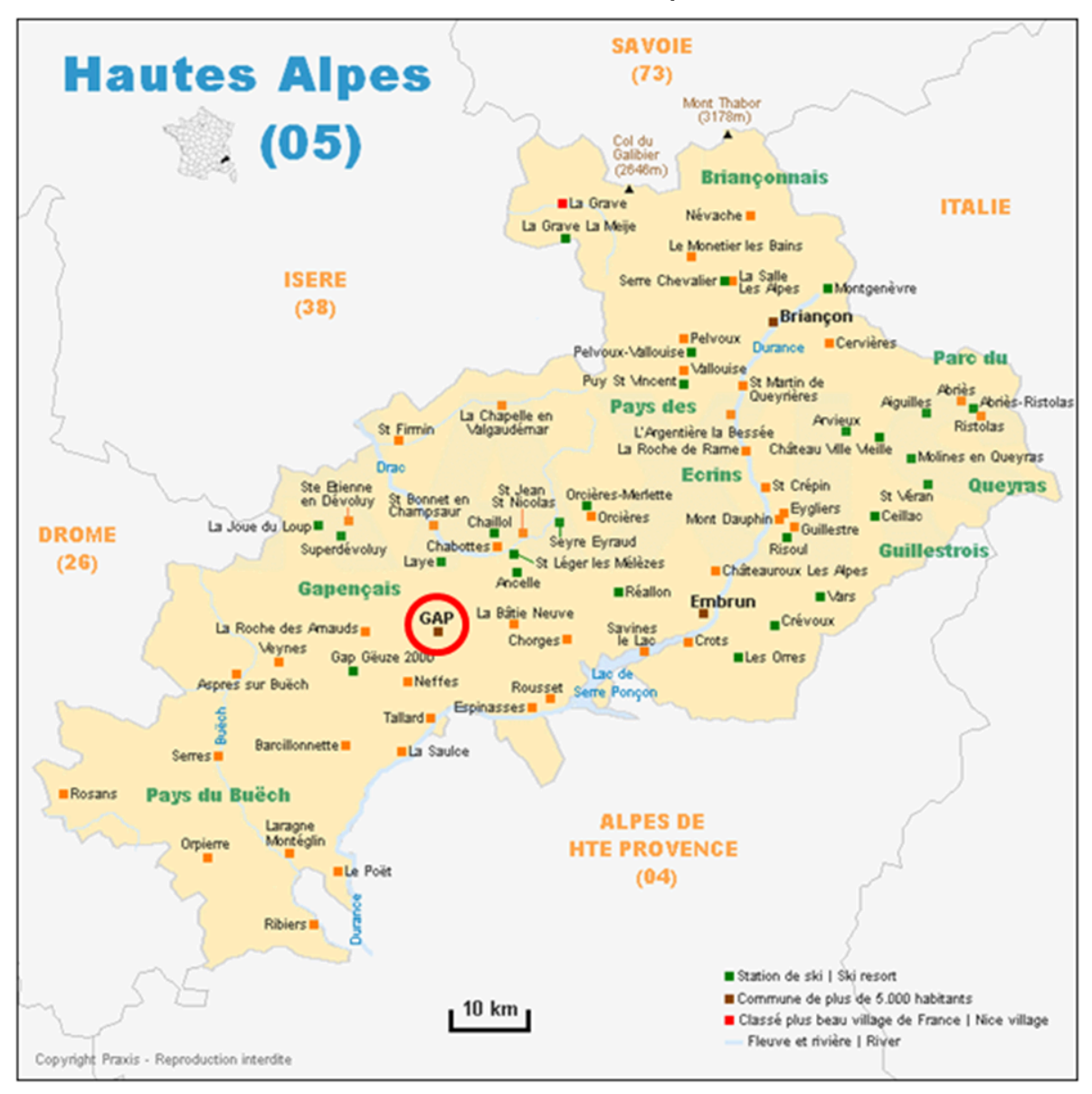

## Situation au niveau du département :

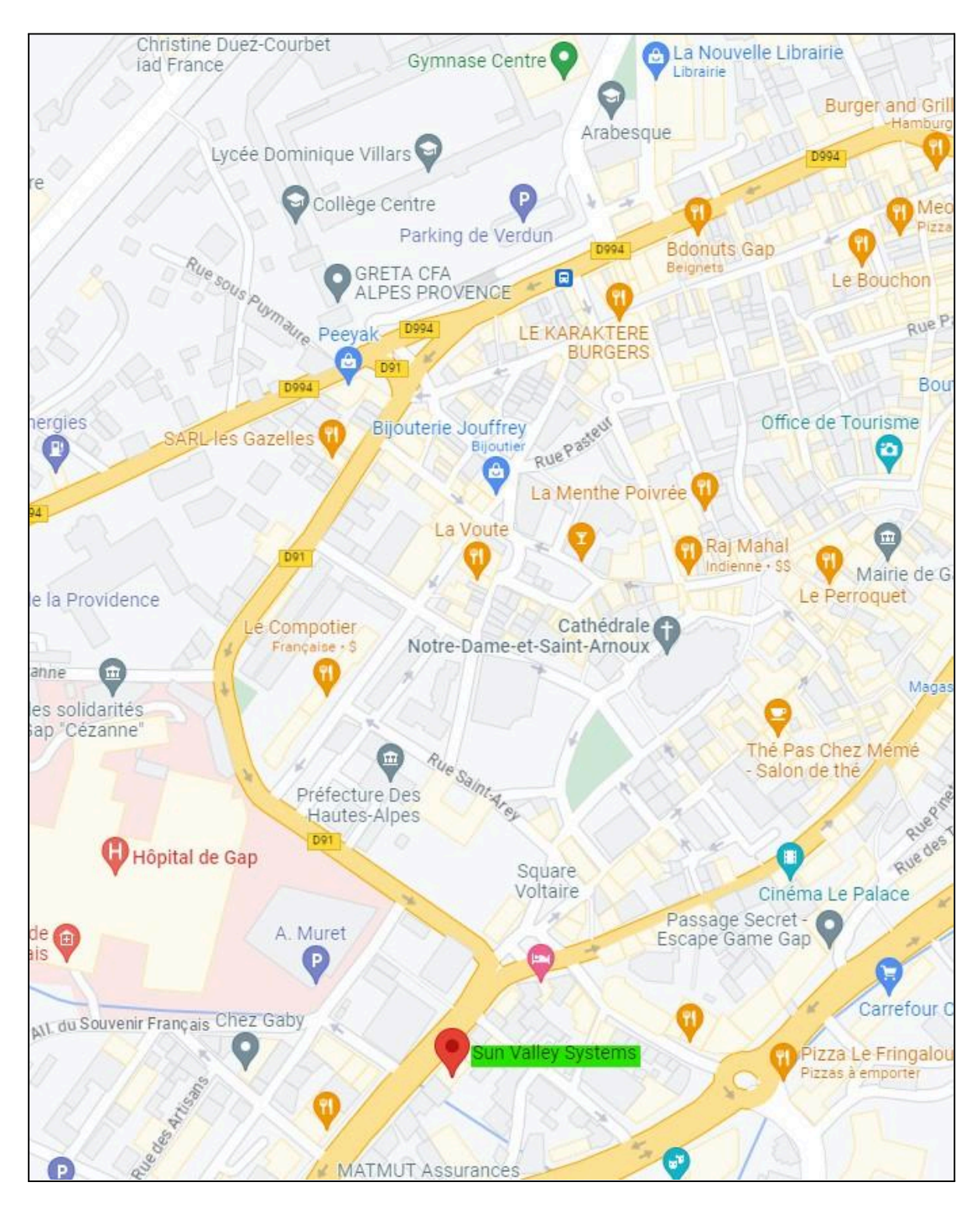

## Situation au niveau de la ville :

## 2.4 Fonctionnement de l'entreprise

Statut de l'entreprise : privée SARL

### Le secteur d'activité de l'entreprise :

Tertiaire : Commerce de détail d'ordinateurs, d'unités périphériques et de logiciels en magasin spécialisé (4741Z)

### Activités principales de l'entreprise :

Les activités principales de l'entreprise sont la vente de matériel et de logiciels informatiques, ainsi que la maintenance informatique.

### Activité secondaire de l'entreprise :

L'activité secondaire de l'entreprise est la formation en informatique.

Les horaires d'ouverture de l'entreprise :

Le lundi de : 14h00 – 17h00

Du mardi au vendredi de : 10h00 – 12h30 à 14h00 – 17h00

Renseignements supplémentaires sur l'entreprise :

Gérant : CEARD Laurent

Employés : Pas d'employé

Fonction du tuteur : Gérant

# 2.5 Organigramme

CEARD Laurent Gérant

# 3. Rapport d'activité

## 3.1 Activités de l'entreprise sur la semaine

### Organisation de l'équipe :

L'entreprise s'organise en fonction de l'ordre d'arrivée des demandes de réparation et des commandes émises par les clients mais priorise leur exécution en fonction des tâches chronophages pour maximiser le gain de temps, comme par exemple pendant l'application de mises à jour des systèmes, ou du nettoyage des disques durs.

## 3.2 Mon activité dans l'entreprise lors de ma formation

Durant ma formation, je me suis occupé de la maintenance et de la mise à niveau des sites web gérés par l'entreprise de mon maître de stage, j'ai fait l'installation d'une image ISO sur un nano-ordinateur Raspberry 5 sur lequel j'ai aussi développé et configuré un serveur <u>Next Cloud</u> en parallèle d'un serveur <u>Dolibarr</u>.

Pour créer un environnement de travail favorable à l'utilisation de Next Cloud et de Dolibarr, j'ai dû m'occuper de l'installation des logiciels requis, **Apache**, **MariaDB/MySQL**, ainsi que **PHP** et ses modules indispensables, mais aussi du logiciel **Certbot**, via l'installateur de paquet *snapd*, pour créer un certificat SSL et faire reconnaître notre nom de domain

Par la suite, il m'a fallu résoudre toutes les erreurs critiques, les avertissements et les recommandations nécessaires au bon fonctionnement et à l'optimisation de <u>Nextcloud</u> et <u>Dolibarr</u>. Pour ce faire, j'ai dû ajouter des fichiers et en modifier d'autres en ajoutant à la main le code et les variables demandées.

Pour finir, mon maître de stage m'avait demandé de chiffrer les répertoires où sont stockés les fichiers propre à **MariaDB/MySQL** et aux bases de données, ainsi que ceux des serveurs <u>Next Cloud</u> et <u>Dolibarr</u>. J'ai installé l'outil de gestion *fscrypt* pour que les fichiers soient chiffrés au démarrage et ne puis être déchiffrés qu'à condition que l'utilisateur soit identifié.

## 3.3 Étude de cas

Durant ce stage, la tâche la plus compliquée qui m'à été donnée d'accomplir à été de procéder à l'installation, la maintenance et la certification du serveur <u>Next Cloud</u> que j'ai configuré de bout en bout sur un nano-ordinateur Raspberry PI 5.

### 3.3.1 Installation de la suite bureautique Nextcloud

Pour mettre en place le serveur <u>Next Cloud</u>, il faut installer au préalable **Apache**, **MariaDB** et **PHP** (Si une nouvelle version de **PHP** est publiée et que <u>Next Cloud</u> n'est pas compatible, suivez les étapes en **bleu foncé**).

```
1. sudo
                 install
          apt
                            php
                                   apache2
                                              libapache2-mod-php
  mysql-common
2. sudo apt update && sudo apt upgrade
                        -0
3. sudo
                                 /etc/apt/trusted.gpg.d/php.gpg
             wget
  https://packages.sury.org/php/apt.gpg
4. echo
         "deb
                https://packages.sury.org/php/
                                                    $(lsb release
  -sc) main" | sudo tee /etc/apt/sources.list.d/php.list
5. sudo apt update && sudo apt install -y php8.1
6. sudo apt install -y php8.1-mysql
7. sudo update-alternatives --config php
     a. (ou
                    sudo
                            update-alternatives
               •
                                                      --set
                                                               php
        /usr/bin/php8.1)
      @raspberrypi:~ $ sudo update-alternatives --config php
 There is 1 choice for the alternative php (providing /usr/bin/php).
  Selection
              Path
                            Priority
                                      Status
  0
             /usr/bin/php8.1 81
                                      auto mode
             /usr/bin/php8.1
                           81
                                      manual mode
 Press <enter> to keep the current choice[*], or type selection number:
```

8. systemctl restart apache2 && sudo apt update && sudo apt upgrade

# Le paquet **mysql-server** n'étant pas reconnu sous Debian 12, il faut passer par *MariaDB*.

https://www.malekal.com/installer-mysql-mariadb-debian/ sudo apt update && sudo apt install mariadb-server-[n°ver] mysqladmin -u root -p password 'MDProotSQL' mysql -u root -p Après avoir téléchargé et configuré **MariaDB**, allez à la <u>page *installation* du site</u> <u>Nextcloud</u> pour récupérer le lien script permettant d'obtenir la dernière version du fichier setup.

| PROJETS COMMUNAUTAIRES                                                                                                    |                                                                                                    |                                                                                                    |  |  |  |  |
|----------------------------------------------------------------------------------------------------|----------------------------------------------------------------------------------------------------|----------------------------------------------------------------------------------------------------|--|--|--|--|
| L'Installateu<br>vérifie les dé<br>permissions<br>Nextcloud.                                                                                                    | r Web (Web Installer) est le moyen le plus simple<br>épendances, télécharge Nextcloud depuis le serv<br>s et le bon compte utilisateur. Enfin, vous serez r | e d'installer Nextcloud sur un espace web. ll<br>reur officiel, le décompresse avec les bonnes<br>edirigé vers le programme d'installation de |  |  |  |  |
| <ul> <li>Cliquez ici avec le bouton droit de la souris et enregistrez le fichier sur votre ordinateur.</li> <li>Télécharg Ouvrir le lien dans un nouvel onglet</li> <li>Dirigez vc Ouvrir le lien dans une fenêtre de navigation privée Votre espace web.</li> </ul> |                                                                                                    |                                                                                                    |  |  |  |  |
| • Suivez les<br>Connectez-v                                                                                                    | Marquer <u>l</u> e lien<br><u>E</u> nregistrer la cible du lien sous<br>Enregistrer le lien dans <u>P</u> ocket<br><u>C</u> opier le lien                   | iée !                                                                                                    |  |  |  |  |

### En s'inspirant des liens suivants et en reformulant les lignes de commandes :

https://cloudzy.com/blog/install-nextcloud-on-linux/ https://linuxgenie.net/how-to-install-nextcloud-on-ubuntu-22-04/

wget

https://download.nextcloud.com/server/installer/setup-nextcloud.php sudo mv setup-nextcloud.php /var/www/html/

Après avoir repositionné le script dans le répertoire /var/www/html/, on y accède en allant à l'URL de votre ordinateur "[computer\_IP]/setup-nextcloud.php".

Pour que l'installation puisse commencer, il faut aussi installer les modules PHP requis et redémarrer Apache :

sudo apt install -y php-{zip,mbstring,gd,curl} && sudo
systemctl restart apache2

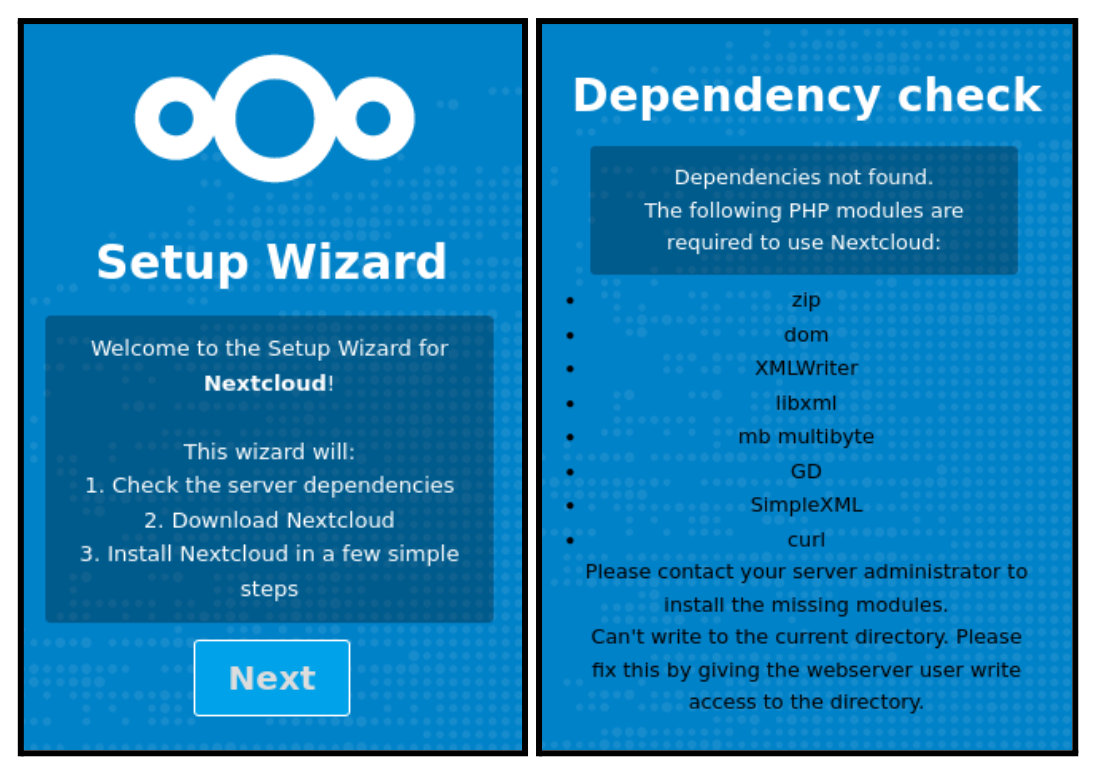

Après l'ajout des dépendances, l'utilisateur **www-data** du groupe **www-data** doit être indiqué comme propriétaire du répertoire dans lequel est stocké <u>Next Cloud</u>. Exemple: sudo chown -R www-data:www-data /var/www/html/

| Dependency check |                                                                                                    |  |  |  |  |  |  |
|------------------|----------------------------------------------------------------------------------------------------|--|--|--|--|--|--|
|                  | All Nextcloud dependencies found                                                                     |  |  |  |  |  |  |
| •                | Enter a single "." to install in the<br>current directory, or enter a<br>subdirectory to install to: |  |  |  |  |  |  |
|                  | nextcloud                                                                                            |  |  |  |  |  |  |
|                  | Next                                                                                                 |  |  |  |  |  |  |

Après avoir défini le répertoire, il ne reste plus qu'à définir l'administrateur, le dossier de stockage des données, un utilisateur de base, un localhost et la database :

- Admin :
- MDP admin :
- Répertoire des données (le plus souvent "data") :
- Utilisateur de la database :
- MDP utilisateur de la database :
- Hôte utilisateur (localhost) :
- Nom de la database :

# 3.3.2 Résolution des erreurs critiques, avertissements et recommandations

### Installation de Collabora Online dans Next Cloud.

https://nextcloud.com/fr/blog/how-to-install-collabora-online-in-nextcloud-hub/

1. Activer Collabora Online - Built-in CODE Server (ARM64)

| ⊟ Forms                                         | 4.0.0      | ✓ Mise en avant | Mettre à jour vers 4.1.0 | Désactiver |
|-------------------------------------------------|------------|-----------------|--------------------------|------------|
| 4 Activity                                      | 2.20.0     | ✓ Mise en avant |                          | Désactiver |
| Brute-force settings                            | 2.8.0      | ✓ Mise en avant |                          | Désactiver |
| 📛 Calendar                                      | 4.6.4      | ✓ Mise en avant |                          | Désactiver |
| Circles                                         | 28.0.0-dev | ✓ Mise en avant |                          | Désactiver |
| Collabora Online - Built-in CODE Server (ARM64) | 23.5.705   |                 |                          | Désactiver |

2. Dans Next Cloud Office, vérifiez que Utilisateur CODE est l'option utilisée.

| <b>NCadmin</b><br>Voir le profil | <b>D→</b> Flux             |
|----------------------------------|----------------------------|
| Définir le statut                | Q Discussion               |
| 🕇 Apparence et accessibilité     | Nextcloud Office           |
| Paramètres personnels            | Serveur CODE intégré       |
| E Paramètres d'administration    | ≔ Formulaires              |
| + Applications                   | Statistiques d'utilisation |

### Nextcloud Office

Nextcloud Office est une puissante suite bureautique en ligne basée sur Collabora Online avec édition collaborative, qui prend en ch feuilles de calcul et fichiers de présentation et fonctionne avec tous les navigateurs modernes.

| 0        | Le serveur Collabora Online est accessible.<br>Collabora Online Development Edition 23.05.7.5 e09a622<br>URL used by the browser: https://nextcloud.assolsf05.fr<br>Nextcloud URL used by Collabora: https://nextcloud.assolsf05.fr/ (Determined from the browser URL) |
|----------|----------------------------------------------------------------------------------------------------|
|          |                                                                                                    |
| A        | Vous n'avez pas configuré la liste d'autorisation pour les requêtes WOPI. Sans ce paramètre, les utilisateurs peuvent téléch<br>WOPI sur le serveur Nextcloud. <u>Cliquez ici pour plus d'informations</u>                                                             |
| () Ut    | ilisez votre propre serveur                                                                                                    |
| Ne<br>co | xtcloud Office nécessite un serveur distinct exécutant Collabora Online pour fournir des fonctionnalités d'édition. Collabora<br>mme un client de type WOPI pour fournir des capacités d'édition.                                                                      |
| 🔘 Ut     | iliser CODE - Collabora Online Development Edition intégré                                                                                                    |
| Fa       | cile à installer, pour une utilisation à la maison ou en petits groupes. Un peu plus lent qu'un serveur autonome et sans les poss                                                                                                    |

| En  | suivant, | il   | faut  | activer | les | mods | recommandés | dans | le | dossier |
|-----|----------|------|-------|---------|-----|------|-------------|------|----|---------|
| /et | c/apache | ≥2/r | nod-e | nabled/ | •   |      |             |      |    |         |

https://sdk.collaboraonline.com/docs/installation/Proxy\_settin
gs.html#required-apache2-modules

#### **Required Apache2 modules**

Apache2 web server is modular. We need to enable the required modules for this reverse proxy setup. We can use the alenmod command to enable modules. If a module has been enabled already, nothing happens.

- Enable proxy in general: a2enmod proxy
- Enable proxy for HTTP protocol: a2enmod proxy\_http
- Enable SSL support: a2enmod proxy\_connect
- Enable proxy of websockets: a2enmod proxy\_wstunnel

On CentOS / RHEL there is no a2enmod available. Enabling the modules has to be done by adjusting a config file and adding the LoadModule manually. See server-world.info on CentOS.

```
@raspberrypi:/etc/apache2/mods-enabled $ systemctl restart apache2
Authentication is required to restart 'apache2.service'.
Authenticating as: ,,, ( 📲 🚛 🌒
Password:
        @raspberrypi:/etc/apache2/mods-enabled $ ls -a -l
total 8
drwxr-xr-x 2 root root 4096 Feb 12 14:34 .
drwxr-xr-x 8 root root 4096 Feb 12 14:19 ...
                                   36 Jan 12 09:54 access compat.load -> ../mods-available/access compa
lrwxrwxrwx 1 root root
                                   28 Jan 12 09:54 access_compacted > .../mods diditated, decoss_compa
28 Jan 12 09:54 [...]
28 Jan 12 09:54 proxy.conf -> ../mods-available/proxy.conf
33 Jan 12 09:54 proxy_connect.load -> ../mods-available/proxy_connec
33 Jan 12 09:54 proxy_http.load -> ../mods-available/proxy_http.load
33 Jan 12 09:54 proxy.load -> ../mods-available/proxy.load
lrwxrwxrwx 1 root root
lrwxrwxrwx 1 root root
lrwxrwxrwx 1 root root
lrwxrwxrwx 1 root root
lrwxrwxrwx 1 root root
                                   33 Jan 12 09:54 proxy_wstunnel.load -> ../mods-available/proxy wstun
lrwxrwxrwx 1 root root
```

Toujours en suivant, il faut éditer le fichier /etc/apache2/sites-available/default-ssl.conf et y ajouter les lignes suivantes :

https://sdk.collaboraonline.com/docs/installation/Proxy\_settings.h
tml#reverse-proxy-settings-in-apache2-config-ssl

| 1  | ********************************                                           |
|----|----------------------------------------------------------------------------|
| 2  |                                                                            |
| 3  | # Reverse proxy for Collabora Online #                                     |
| 4  |                                                                            |
| 5  | ***************************************                                    |
| 6  |                                                                            |
| 7  |                                                                            |
| 8  | AllowEncodedSlashes NoDecode                                               |
| 9  | SSLProxyEngine On                                                          |
| 10 | ProxyPreserveHost On                                                       |
| 11 |                                                                            |
| 12 |                                                                            |
| 13 | # cert is issued for collaboraonline.example.com and we proxy to localhost |
| 14 | SSLProxyVerify None                                                        |
| 15 | SSLProxyCheckPeerCN Off                                                    |
| 16 | SSLProxyCheckPeerName Off                                                  |

```
# static html, js, images, etc. served from coolwsd
19
20
      # browser is the client part of Collabora Online
      ProxyPass /browser https://127.0.0.1:9980/browser retry=0
21
      ProxyPassReverse /browser https://127.0.0.1:9980/browser
22
23
24
25
      # WOPI discovery URL
                         /hosting/discovery https://127.0.0.1:9980/hosting/discovery retry=0
26
      ProxyPass
      ProxyPassReverse
                        /hosting/discovery https://127.0.0.1:9980/hosting/discovery
27
28
29
30
      # Capabilities
      ProxyPass
                         /hosting/capabilities https://127.0.0.1:9980/hosting/capabilities re
31
                        /hosting/capabilities https://127.0.0.1:9980/hosting/capabilities
32
      ProxyPassReverse
33
34
      # Main websocket
35
      ProxyPassMatch
                          "/cool/(.*)/ws$"
                                              wss://127.0.0.1:9980/cool/$1/ws nocanon
36
37
38
      # Admin Console websocket
39
      ProxyPass
                        /cool/adminws wss://127.0.0.1:9980/cool/adminws
40
41
      # Download as, Fullscreen presentation and Image upload operations
42
      ProxyPass /cool https://127.0.0.1:9980/cool
ProxyPassReverse /cool https://127.0.0.1:9980/cool
43
44
45
      # Compatibility with integrations that use the /lool/convert-to endpoint
      ProxyPass /lool https://127.0.0.1:9980/cool
46
47
      ProxyPassReverse /lool https://127.0.0.1:9980/cool
```

Ces modifications permettent à **Collabora Online** de ne plus produire d'erreurs mais pour résoudre le problème de lecture des fichier sur **Collabora Online**, nous devons ajouter l'adresse IP interne de la box aux adresses autorisées par le protocole WOPI avec la commande suivante :

```
(La commande s'exécute en une seule ligne.)
```

```
sudo -u www-data php occ config:app:set richdocuments
wopi_allowlist
--value=192.168.0.224,[adresse_IP_publique_distante],127.
0.0.1,192.168.0.254
```

Erreurs critiques

Pour les erreurs critiques liées à *la limite de mémoire PHP inférieur à 512 MB* et à *l'option de configuration PHP "output\_buffering*", modifiez les variable "memory\_limit" et "output\_buffering" du fichier /etc/php/[8.1/]apache2/php.ini:

```
; Maximum amount of memory a script may consume
; https://php.net/memory-limit
memory_limit = 1G
; Possible Values:
; On = Enabled and buffer is unlimited. (Use with caution)
; Off = Disabled
; Integer = Enables the buffer and sets its maximum size in bytes.
; Note: This directive is hardcoded to Off for the CLI SAPI
; Default Value: Off
; Development Value: 4096
; Production Value: 4096
; https://php.net/output-buffering
output_buffering = Off
```

L'erreur critique liée au fichier *.htaccess* nous demande de définir la directive "AllowOverride" sur "All" dans le fichier /etc/apache2/apache2.conf :

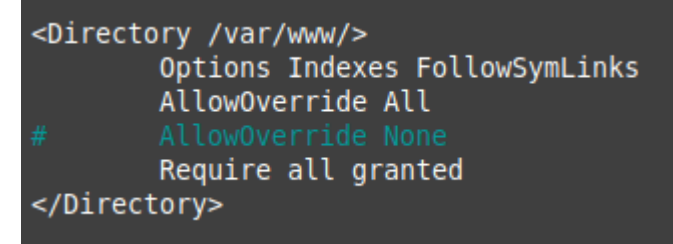

Enfin, l'erreur critique empêchant l'exécution des tâches de fond se résout à partir du répertoire de Next Cloud (ici /var/www/html) comme montré ci-dessous.

https://help.nextcloud.com/t/server-has-no-maintenance-windowstart-time-configured/180480/13 https://docs.nextcloud.com/server/28/admin\_manual/configuratio n\_server/background\_jobs\_configuration.html#cron

1. sudo -u www-data php occ config:system:set maintenance window stat -type=integer -value=1

```
pitest@raspberrypi:/var/www/html $ sudo -u www-data php occ config:system:set
maintenance_window_start --type=integer --value=1
System config value maintenance window start set to integer 1
```

```
2. sudo nano config/config.php
```

![](_page_14_Figure_10.jpeg)

![](_page_15_Picture_0.jpeg)

### Avertissements

L'avertissement sur *les index manquants de la database* requiert de saisir la commande suivante : sudo -u www-data php -d memory\_limit=512M ./occ db:add-missing-indices

![](_page_15_Picture_3.jpeg)

L'avertissement concernant *l'en-tête HTTP "Strict-Transport-Security"* se résout en activant le module "<u>headers</u>" de Apache dans /etc/apache2/sites-enabled/ :

- 1. sudo a2enmod headers
- 2. sudo nano default-ssl.conf

![](_page_15_Figure_7.jpeg)

#### 3. systemctl restart apache2

Une fois avoir confirmé que les nouveaux réglages ne provoquaient plus l'avertissement, je suis passé à la dernière erreur critique de Next Cloud.

Recommandations

Les recommandations concernant les **modules PHP** se résolvent en installant et activant les modules suivants : imagick - gmp - bcmath - OPcache ctype - posix fileinfo - gd - curl - dom - mbstring -SimpleXML - xmlreader xmlwriter - zip.

https://docs.nextcloud.com/server/28/admin\_manual/installation
/server\_tuning.html#enable-php-opcache

https://docs.nextcloud.com/server/28/admin\_manual/installation
/php\_configuration.html#php-modules

https://tecadmin.net/enable-disable-php-modules-ubuntu/

- 2) sudo phpenmod -v 8.1 imagick gmp bcmath opcache ctype curl posix fileinfo gd dom mbstring xmlreader xmlwriter zip
- 3) sudo /etc/init.d/apache2 restart

La recommandation liée au **préfixe de région** requiert d'ajouter la ligne « 'default phone region' => 'GB', » comme indiqué avec <u>cet exemple</u>.

```
'dbtableprefix' => 'oc_',
'mysql.utf8mb4' => true,
'default_phone_region' => 'FR',
'dbuser' => '
'dbpassword' =>
'installed' => true,
```

Pour la recommandation du *cache mémoire*, il faut installer **redis-server** (et possiblement **Redis**).

Redis (possiblement) :

- 1. sudo apt install lsb-release curl gpg
- 2. Pour l'installation, saisir la commande :

```
a. sudo snap install redis
```

```
ou alors :
```

- - /usr/share/keyrings/redis-archive-keyring.gpg
- c.echo "deb
  - [signed-by=/usr/share/keyrings/redis-archive-keyring .gpg] https://packages.redis.io/deb \$(lsb\_release -cs) main" | sudo tee /etc/apt/sources.list.d/redis.list
- d. sudo apt-get update
- e. sudo apt-get install redis

redis-server (nécessaire) :

| 1. sudo apt install redis-server                                                                                                    |
|----------------------------------------------------------------------------------------------------|
| 2. Systemati status reals                                                                                                    |
| <pre>@raspberrypi:/etc \$ systemctl status redis<br/>• redis-server.service - Advanced key-value store<br/>Loaded: loaded (/lib/systemd/system/redis-server.service; enabled; preset: enabled)<br/>Active: active (running) since Thu 2024-02-08 15:41:20 GMT; 1min 49s ago<br/>Docs: http://redis.io/documentation,<br/>man:redis-server(1)</pre> |
| Main PID: 199150 (redis-server)<br>Status: "Ready to accept connections"<br>Tasks: 5 (limit: 9257)                                                                                                    |
| CPU: 114ms                                                                                                    |
| CGroup: /system.slice/redis-server.service<br>└─199150 "/usr/bin/redis-server 127.0.0.1:6379"                                                                                                    |
| Feb 08 15:41:20 raspberrypi systemd[1]: Starting redis-server.service - Advanced key-value store<br>Feb 08 15:41:20 raspberrypi systemd[1]: Started redis-server.service - Advanced key-value store.                                                                                                    |

- a. Si pour certains raisons le serveur ne fonctionne pas, exécutez la commande suivante : sudo systemctl start redis-server
- b. Si le démarrage auto durant le boot n'est pas activé, utilisez la commande suivante : sudo systematl enable redis-server
- 3. sudo apt install -y php8.1-redis
- 4. Vérifier si l'extension est activée : php --ri redis a. <u>Si l'extension n'est pas activée</u> : sudo phpenmod redis <u>et potentiellement</u> : sudo systemctl reload apache2
- 5. Modifiez le fichier config.php de Next Cloud comme indiqué ci-dessous : sudo nano /var/www/html/config/config.php

![](_page_17_Picture_7.jpeg)

6. Sauvegardez la configuration et redémarrez Apache : sudo systematl restart apache2 alternative : sudo /etc/init.d/apache2 restart En suivant, sécurisez **Redis** pour éviter que ce dernier ne puisse être accéder par des personnes tiers à l'entreprise.

https://www.digitalocean.com/community/tutorials/how-to-instal
l-and-secure-redis-on-debian-10

1. Modifiez la directive supervised : sudo nano /etc/redis.conf

| s | upervised systemd |
|---|-------------------|

- 2. sudo systemctl restart redis
- 3. Vérifiez l'état de fonctionnement de Redis: sudo systematl status redis

![](_page_18_Picture_6.jpeg)

4. Testez son bon fonctionnement : redis-cli

```
@raspberrypi:~ $ redis-cli
127.0.0.1:6379> ping
PONG
127.0.0.1:6379> set test "It's working!"
OK
127.0.0.1:6379> get test
"It's working!"
127.0.0.1:6379> exit
```

• Pour un test plus approfondie : sudo systemctl restart redis

```
@raspberrypi:~ $ sudo systemctl restart redis
@raspberrypi:~ $ redis-cli
127.0.0.1:6379> get test
"It's working!"
127.0.0.1:6379> exit
```

5. Si on souhaite lier un localhost à Redis pour que seul ce dernier y accède : <u>https://www.digitalocean.com/community/tutorials/how-to-i</u> <u>nstall-and-secure-redis-on-debian-10#step-3-binding-to-lo</u> <u>calhost</u> 6. Configurez le mot de passe : sudo nano /etc/redis/redis.conf

 Il est possible d'utiliser cette commande pour créer un mot de passe aléatoire : openss1 rand 60 | openss1 base64 -A

# IMPORTANT NOTE: starting with Redis 6 "requirepass" is just a compatibility
# layer on top of the new ACL system. The option effect will be just setting
# the password for the default user. Clients will still authenticate using
# AUTH <password> as usually, or more explicitly with AUTH default <password>
# if they follow the new protocol: both will work.
#
# The requirepass is not compatible with aclfile option and the ACL LOAD
# command, these will cause requirepass to be ignored.
requirepass

7. Redémarrez et on reteste Redis: sudo systemctl restart redis.service && redis-cli

8. Ne pas oublier d'inclure le MDP de Redis dans le fichier de config de <u>Next</u> <u>Cloud</u>: sudo nano /var/www/html/config/config.php

![](_page_19_Picture_6.jpeg)

9. Pour finir, il est possible de renommer les commandes dites "dangereuses" pour plus de sécurité. Pour en savoir plus, consulter l'<u>étape 5</u> du document. La recommandation concernant la configuration du **module PHP OPcache** nous demande de décommenter la ligne "opacache.interned\_strings\_buffer=8" dans le fichier /etc/php/8.1/apache2/php.ini et d'augmenter la valeur de départ.

; The amount of memory for interned strings in Mbytes. opcache.interned\_strings\_buffer=16

https://docs.nextcloud.com/server/28/admin\_manual/installation
/php\_configuration.html#php-modules

Pour ce qui est de l'*intégration du module PHP bz2*, il est possible qu'il faille rafraîchir la clé publique pour exécuter les update, les upgrade et installer "libbz2-dev".

- 1. sudo apt-key adv --keyserver keyserver.ubuntu.com
   --recv-keys <PUBKEY>
  - a. (Cependant, il est recommandé d'utiliser la nouvelle version de la commande : gpg --keyserver keyring.debian.org --recv-key 0x[key\_id])
- 2. sudo apt update && apt install -y libbz2-dev
- 3. sudo apt install -y php[8.1]-bz2
- 4. sudo systemctl restart apache2

### 3.3.3 Certification SSL

En ce qui concerne le certificat SSL, il suffit de télécharger l'installateur de paquets "*snap*" et vérifier que ce dernier nous permet d'obtenir la version la plus récente de certbot.

- 1. sudo apt update && sudo apt install snapd
- 2. apt show certbot
- 3. snap info certbot
- 4. Si la version snap est plus récente : sudo snap install --classic certbot

Pour créer le certificat SSL avec Certbot :

- 5. sudo ln -s /snap/bin/certbot /usr/bin/certbot
- 6. Si vous êtes hébergé sur OVH, vous pouvez créer une redirection du site en allant dans Web Cloud -> Noms de domaine -> [votre domaine] -> Redirection et choisissez "Ajouter une redirection".

| V                                                                                                    | Tableau de bo                                                                      | rd Bare Metal Cloud                                                                                                    | Hosted Private Cloud                                                                                             | Public Cloud                                                       | Web Cloud                              | Télécom Sunrise                                             | Marketplace             |  |  |
|----------------------------------------------------------------------------------------------------|------------------------------------------------------------------------------------|----------------------------------------------------------------------------------------------------|----------------------------------------------------------------------------------------------------|--------------------------------------------------------------------|----------------------------------------|-------------------------------------------------------------|-------------------------|--|--|
| Ŕ                                                                                                    | Commander                                                                          | ~                                                                                                    | Noms de domaine / as                                                                                             | solsf05.fr / Redir                                                 | ection                                 |                                                             |                         |  |  |
| <ul> <li>Weight Bound State</li> <li>Weight Bound State</li> <li>Weight Bound Stat</li></ul> |                                                                                    |                                                                                                    | assolsf05.fr                                                                                                    |                                                                    |                                        |                                                             |                         |  |  |
|                                                                                                    | 💥 Actions de mass                                                                  | e                                                                                                    | Renouvellement autom                                                                                             | atique prévu en a                                                  | oût 2024                               |                                                             |                         |  |  |
|                                                                                                    | Opérations en co                                                                   | ours                                                                                                    |                                                                                                    |                                                                    |                                        |                                                             |                         |  |  |
|                                                                                                    | assolsf05.fr                                                                       |                                                                                                    | < Informations                                                                                                   | générales                                                          | Zone DNS                               | Serveurs D                                                  | NS Redirection          |  |  |
| > 😤                                                                                                    | Hébergements                                                                       |                                                                                                    | _                                                                                                    |                                                                    |                                        |                                                             |                         |  |  |
| Gérei                                                                                                    | r ici les redirections d                                                           | e vos domaines et sous-o                                                                                                    | domaines vers d'autres ac                                                                                        | lresses web ou ve                                                  | ers des serveurs                       | Ajouter un                                                  | e redirection           |  |  |
|                                                                                                    |                                                                                    |                                                                                                    |                                                                                                    |                                                                    |                                        | Export                                                      | er en CSV               |  |  |
|                                                                                                    |                                                                                    | Tous                                                                                                    | ✓ Fil                                                                                                    | tre sous-domain                                                    | e <b>Q</b>                             |                                                             |                         |  |  |
|                                                                                                    | Domaine                                                                            | Туре                                                                                                    | Cible                                                                                                    |                                                                    | ç                                      | Guides                                                      |                         |  |  |
| ø                                                                                                    | assolsf05.fr                                                                       | vers un serveur (ipv4 - A                                                                                                    | A) 188.165.53                                                                                                    | .185                                                               | $\odot$                                | Redirection                                                 | ~                       |  |  |
| ø                                                                                                    | assolsf05.fr                                                                       | vers un serveur (ipv6 - A                                                                                                    | AAAA) 2001:41d0:                                                                                                 | 301::21                                                            | ···)                                   |                                                             |                         |  |  |
| ø                                                                                                    | www.assolsf05.fr                                                                   | vers un domain (CNAME                                                                                                    | E) assolsf05.f                                                                                                   | r                                                                  |                                        |                                                             |                         |  |  |
|                                                                                                    |                                                                                    | x                                                                                                    |                                                                                                    |                                                                    | $\bigcirc$                             |                                                             |                         |  |  |
| Ty                                                                                                    | Ajout d'<br>Que voulez-<br>pour redirig<br>Redirige<br>ype<br>ers un serveur (ipv4 | une redirection<br>vous rediriger ? Saisiss<br>er le domaine :<br>extcloud<br>er aussi                                                   | sez le nom du sous-dom                                                                                           | Étape 1<br>aine ou laisser v<br>assolsf05.fr<br>Iler Suiv          | sur 5<br>ride<br>ant                   | Ajouter une<br>Exporte<br>Guides<br>Redirection             | redirection<br>r en CSV |  |  |
|                                                                                                    | Ajo<br>Vers c<br>www<br>C                                                          | ut d'une red<br>juel type de cible<br>.nextcloud.asso<br>) vers une adress<br>effectuer une red<br>) vers un serveu<br>effectuer une red | irection<br>e voulez-vous redi<br>Isf05.fr ?<br>se web<br>irection visible ou in<br>irection DNS via une<br>Annu | riger <b>nextcl</b><br>nvisible.<br>5.<br>e IP (A ou AAA<br>uler P | oud.assol:<br>A) ou un doi<br>récédent | <i>Etape 2 su</i><br>sf05.fr et<br>maine (CNAME).<br>Suivan | t                       |  |  |

![](_page_22_Figure_0.jpeg)

![](_page_22_Figure_1.jpeg)

Après la redirection sur l'hébergeur OVH, appliquez ces dernières au routeur.

a) Attribuez l'adresse IP statique souhaitée au périphérique avec l'aide de son adresse MAC.

| Getting Started            | Static DHCP                                                              |               |             |  |
|----------------------------|--------------------------------------------------------------------------|---------------|-------------|--|
| Status                     |                                                                          |               |             |  |
| ▼ Networking               | VLAN: 1 V                                                                | VLAN: 1 V     |             |  |
| ► WAN                      | You must save before you can edit or delete.<br>Static DHCP Client Table |               |             |  |
| + LAN<br>LAN Configuration |                                                                          |               |             |  |
| VLAN Membership            | Description                                                              | IP Address    | MAC Address |  |
| Static DHCP                | DiskstationSVS                                                           | 192.168.0.    |             |  |
| DHCP Leased Client         | SwitchCisco                                                              | 192.168.0.    |             |  |
| DMZ Host                   | CameraAR                                                                 | 192.168.0.    |             |  |
| RSTP                       | CameraAV                                                                 | 192.168.0.    |             |  |
| Link Aggregation           |                                                                          | 192.168.0.    |             |  |
| Port Management            | Raspberry Pi                                                             | 192.168.0.224 |             |  |
| Routing                    | Add Row Edit I                                                           | Delete        |             |  |
| Routing Table              |                                                                          |               |             |  |
| Dynamic DNS                | Save Cancel                                                              |               |             |  |
| IP Mode                    |                                                                          |               |             |  |

### b) Paramétrez les redirections de ports pour les protocoles utilisés.

| ▶ Wireless                               | SMTP           | 25   | 25   | TCP v | Both (Ethernet & 3G) v |               |  |
|------------------------------------------|----------------|------|------|-------|------------------------|---------------|--|
| ▼ Firewall                               | TFTP           | 69   | 69   | UDP v | Both (Ethernet & 3G) v |               |  |
| Basic Settings                           | finger         | 79   | 79   | TCP v | Both (Ethernet & 3G) v |               |  |
| Service Management                       | NTP            | 123  | 123  | UDP v | Both (Ethernet & 3G) v |               |  |
| Access Rules                             | POP3           | 110  | 110  | TCP v | Both (Ethernet & 3G) 🗸 |               |  |
| Internet Access Policy<br>One-to-One NAT | NNTP           | 119  | 119  | TCP v | Both (Ethernet & 3G) 🗸 |               |  |
| Single Port Forwarding                   | SNMP           | 161  | 161  | UDP v | Both (Ethernet & 3G) 🗸 |               |  |
| Port Range Forwarding                    | CVS            | 2401 | 2401 | TCP v | Both (Ethernet & 3G) 🗸 |               |  |
| <ul> <li>VPN</li> </ul>                  | SMS            | 2701 | 2701 | TCP v | Both (Ethernet & 3G) 🗸 |               |  |
| ▶ QoS                                    | SMS-rmctl      | 2702 | 2702 | TCP v | Both (Ethernet & 3G) 🗸 |               |  |
| Administration                           | HTTP-Synology  | 50   | 50   | TCP v | Ethernet v             | 192.168.0     |  |
|                                          | Webdav         | 50   | 50   | TCP v | Ethernet v             | 192.168.0     |  |
|                                          | WebdavSSL      | 50   | 50   | TCP v | Ethernet v             | 192.168.0     |  |
|                                          | HTTPS-Synology | 50   | 50   | TCP v | Ethernet v             | 192.168.0     |  |
|                                          | Cloud_Station  | 66   | 66   | TCP v | Ethernet v             | 192.168.0     |  |
|                                          | CardDAV        | 84   | 84   | TCP v | Ethernet v             | 192.168.0     |  |
|                                          | FTP            | 21   | 21   | TCP v | Both (Ethernet & 3G) 🗸 | 192.168.0     |  |
|                                          | HTTP           | 80   | 80   | TCP v | Ethernet v             | 192.168.0.224 |  |
|                                          | HTTPS          | 443  | 443  | TCP v | Ethernet v             | 192.168.0.224 |  |
|                                          | SSH            | 22   | 22   | TCP v | Ethernet v             | 192.168.0.224 |  |

### 1. sudo certbot --apache

a. Le programme demandera lors de la première saisie un email de référence pour les alertes, ainsi que les renouvellements de licences et de certificats.

| <pre>@raspberrypi:~ \$ sudo certbot<br/>Saving debug log to /var/log/letsencry<br/>Please enter the domain name(s) you wo<br/>space separated) (Enter 'c' to cancel)<br/>Requesting a certificate for nextcloud</pre>                                                                                                    | apache<br>pt/letsencrypt.log<br>ould like on your certificate<br>: nextcloud.assolsf05.fr<br>Lassolsf05.fr | (comma and/or                                                                |  |  |
|----------------------------------------------------------------------------------------------------|----------------------------------------------------------------------------------------------------|------------------------------------------------------------------------------|--|--|
| Successfully received certificate.<br>Certificate is saved at: /etc/letsencrypt/live/nextcloud.assolsf05.fr/fullchain.pem<br>Key is saved at: /etc/letsencrypt/live/nextcloud.assolsf05.fr/privkey.pem<br>This certificate expires on 2024-04-18.<br>These files will be updated when the certificate renews.<br>Certbot has set up a scheduled task to automatically renew this certificate in the background. |                                                                                                    |                                                                              |  |  |
| Deploying certificate                                                                                                    |                                                                                                    |                                                                              |  |  |
| We were unable to find a vhost with a<br>Which virtual host would you like to c                                                                                                    | ServerName or Address of nex<br>hoose?                                                                     | tcloud.assolsf05.fr.                                                         |  |  |
| 1: default-ssl.conf  <br>2: 000-default.conf                                                                                                    | HTTPS<br>                                                                                                  | Enabled<br>  Enabled                                                         |  |  |
| Select the appropriate number [1-2] th<br>Successfully deployed certificate for<br>Congratulations! You have successfully                                                                                                    | nen [enter] (press 'c' to can<br>nextcloud.assolsf05.fr to /e<br>enabled HTTPS on https://ne;              | cel): 1<br>cc/apache2/sites-enabled/default-ssl.conf<br>ktcloud.assolsf05.fr |  |  |
| If you like Certbot, please consider s<br>* Donating to ISRG / Let's Encrypt:<br>* Donating to EFF:                                                                                                    | supporting our work by:<br>https://letsencrypt.org/dona<br>https://eff.org/donate-le                       | <br>ate                                                                      |  |  |
| @raspberrypi:~ \$                                                                                                    |                                                                                                    |                                                                              |  |  |

 Si besoin, éditez la variable "trusted\_domains" dans le fichier config/ config.php (l'exemple du fichier config/config.sample.php est obsolète).

a. sudo nano /var/www/html/config/config.php

| php</th                                                                                                    |
|----------------------------------------------------------------------------------------------------|
| \$CONFIG = array (                                                                                                    |
| 'instanceid' => 'management in the second second second second second second second second second second second                                                                                                    |
| 'passwordsalt' =>                                                                                                    |
| 'secret' => 'mac "Minimum Constant in Minimum Constant in Minimum Cons |
| 'trusted_domains' =>                                                                                                    |
| array (                                                                                                    |
| 0 => '192.168.4.105',                                                                                                    |
| 1 => 'nextcloud.assolsf05.fr',                                                                                                    |
| 2 => '192.168.0.224',                                                                                                    |
| ),                                                                                                    |
| 'datadirectory' => '/var/www/html/data',                                                                                                    |
| 'dbtype' => 'mysql',                                                                                                    |
| 'version' => '28.0.1.1',                                                                                                    |
| 'overwrite.cli.url' => 'http://192.168.4.105',                                                                                                    |
| 'dbname' => 'dbNCtest',                                                                                                    |
| 'dbhost' => 'localhost',                                                                                                    |
| 'dbport' => '',                                                                                                    |
| 'dbtableprefix' => 'oc_',                                                                                                    |
| 'mysql.utf8mb4' => true,                                                                                                    |
| 'dbuser' => 'oc_NCadmin',                                                                                                    |
| 'dbpassword' => '                                                                                                    |
| 'installed' => true,                                                                                                    |
| );                                                                                                    |

# 4. Conclusion et remerciements

Je remercie M. CEARD de m'avoir à nouveau accueilli dans son entreprise et de m'avoir fait confiance pour lui développer une suite bureautique local et professionnelle, indépendante des géants du Web.

Ce stage m'a permis de mieux comprendre le fonctionnement d'un service de bureautique et des difficultés de mise en place et de compatibilité des différents programmes, modules et autres fichiers de gestion qui entourent cette catégorie de logiciel.

# 5. Annexes

## 5.1 Photo des locaux de l'entreprise

![](_page_26_Picture_2.jpeg)

![](_page_26_Picture_3.jpeg)

![](_page_27_Picture_0.jpeg)

## 5.2 Photos du matériel et des activitées

Raspberry PI 5

![](_page_27_Picture_3.jpeg)

![](_page_28_Picture_0.jpeg)

![](_page_28_Picture_1.jpeg)

## Site WordPress Sun-Valley-Systems.fr

![](_page_29_Picture_1.jpeg)

### Thème enfant

|                                                             | Child Theme                           |                                      |                                      | 🖋 Outils 🛛 📢              |
|-------------------------------------------------------------|---------------------------------------|--------------------------------------|--------------------------------------|---------------------------|
|                                                             | Configurator                          | Plus de                              | e détails                            | Outils disponibles        |
|                                                             | Lorsque l'utilisation o               | łu                                   |                                      | Importer                  |
|                                                             | pas suffisant - Créer (               | un                                   |                                      | Exporter                  |
|                                                             | thème enfant depuis                   |                                      |                                      | Santé du site             |
|                                                             | personnalisant les                    | nemes installes en<br>onnalisant les |                                      | Exporter les données      |
|                                                             | styles, modèles,<br>fonctions et plus |                                      |                                      | Effacer les données       |
|                                                             | encore.                               |                                      |                                      | Thèmes enfants            |
| Parent / enfant Requête / s<br>Mettre à niveau              | électeur Propriété / Valeur           | Polices web & CSS                    | Styles de bases                      | s Styles enfants Fichiers |
| Sélectionnez une action :                                   |                                       |                                      | aide d'un thème installé en tant que |                           |
| 2 Sélectionnez un thème p<br>Cliquez ici pour faire une cop | Darent :<br>ColorMag                  |                                      | 3                                    | Analyser le thème parent  |

| 7 Personnaliser le nom du thème<br>enfant, la description, l'auteur,<br>la version, etc. : | Cliquez pour modifier les attributs du thème enfant 🔺                                                                                                    |
|--------------------------------------------------------------------------------------------|----------------------------------------------------------------------------------------------------|
| Nom du thème enfant                                                                        | ColorMag Child                                                                                                    |
| Site web du thème                                                                          | https://themegrill.com/themes/colormag/                                                                                                    |
| Auteur                                                                                     | ThemeGrill                                                                                                    |
| Site web de l'auteur                                                                       | https://themegrill.com                                                                                                    |
| Description du thème                                                                       | ColorMag is always the best choice when it comes to magazine, news, and blog<br>WordPress themes. You can create elegant and modern websites for news portals, |

| Fichiers thème enfant Cliquez pour modifier les fichiers à l'aide de l'éditeur de thème Supprimez les modèles du thème enfant en les sélectionnant ici. ColorMag Child: entry-summary php (template-parts /entry/entry-summary php | <ul> <li>functions.php</li> <li>inc/admin/views/help.php</li> <li>template-parts/entry/entry-summary.php</li> </ul> |  |  |  |
|----------------------------------------------------------------------------------------------------|----------------------------------------------------------------------------------------------------|--|--|--|
| Contenu du fichier sélectionné :                                                                                                    | -F/ Selectionine2 in                                                                                                |  |  |  |
| <pre>21 if ( is_page() ) { 22</pre>                                                                                                    | pagination clearfix">' . esc_html( 'Pages<br>f=" php the_permalink(); ? ">                                          |  |  |  |
| Documentation: Nom de la fonction V Consulter                                                                                                    |                                                                                                    |  |  |  |

### Nextcloud

![](_page_31_Picture_1.jpeg)

| _     |        |
|-------|--------|
|       |        |
|       | unarr  |
| 1 /() |        |
|       | INCALL |
|       |        |

| In                                                                                                    | <b>Dolibar</b><br>18.0.4                                                                                                    |                                                                                                    |  |  |  |
|----------------------------------------------------------------------------------------------------|----------------------------------------------------------------------------------------------------|----------------------------------------------------------------------------------------------------|--|--|--|
| Le fichier de configuration <b>conf/conf.php</b> n'existe pas ou n'est pas lisible. Le processus<br>d'installation va être lancé pour essayer de l'initialiser.<br>Langue par défaut : Détection automatique (navigateur) v |                                                                                                    |                                                                                                    |  |  |  |
| Serveur Web                                                                                                    | Étape suivante ->                                                                                                    |                                                                                                    |  |  |  |
| Répertoire contenant<br>les pages web                                                                                                    | /var/www/html/dolibarr                                                                                                    | Sans le slash "/" à la fin<br>Exemples:<br>• /var/www/dolibarr/htdocs<br>• C/wwwroot/dolibarr/htdocs                                                                                                    |  |  |  |
| Répertoire devant<br>contenir les<br>documents générés<br>(PDF, etc.)                                                                                                    | /var/www/html/dolibarr/documents                                                                                                    | Sans le slash "/" à la fin<br>IMPORTANT : Vous devez utiliser un répertoire qui est en dehors des pages Web<br>(n'utilisez donc pas un sous-répertoire du paramètre précédent).<br>Exemples:<br>• /var/lib/dolibarr/documents<br>• C/My Documents/dolibarr/documents                                                                                                    |  |  |  |
| URL racine                                                                                                    | https://nextcloud.assolsf05.fr/dolibarr         Exemples:           http://localhost/         • http://localhost/           • http://www.myserver.com:8180/dolibarr         • https://www.mysitualfordolibarr.com/ |                                                                                                    |  |  |  |
| Forcer les connexions<br>sécurisées (HTTPS)                                                                                                    |                                                                                                    | Cochez cette option pour forcer les connexions sécurisées (HTTPS).<br>Ceci nécessite que le serveur web soit configuré avec un certificat SSL.                                                                                                    |  |  |  |
| Base de données Dolibarr                                                                                                    |                                                                                                    |                                                                                                    |  |  |  |
| Nom de la base de<br>données                                                                                                    | dbNCtest                                                                                                    | Nom de la base de données                                                                                                    |  |  |  |
| Type du pilote                                                                                                    | mysqli (MySQL or MariaDB >= 5.0.3) 🗸                                                                                                    | Type de la base de données                                                                                                    |  |  |  |
| Serveur de base de<br>données                                                                                                    | localhost                                                                                                    | Nom ou adresse IP du serveur de base de données, généralement 'localhost' quand le<br>serveur est installé sur la même machine que le serveur web                                                                                                    |  |  |  |
| Port                                                                                                    | 3306                                                                                                    | Port du serveur. Ne rien mettre si inconnu.                                                                                                    |  |  |  |
| Préfixe des tables                                                                                                    | llx_                                                                                                    | Préfixe de table de base de données. Si vide, la valeur par défaut est llx                                                                                                    |  |  |  |
| Créer la base de<br>données                                                                                                    |                                                                                                    | Cochez cette option si la base de données n'existe pas et doit être créée.<br>Dans ce cas, il faut renseigner identifiant et mot de passe du super-utilisateur au bas de<br>cette page.                                                                                                    |  |  |  |
| Identifiant                                                                                                    | root                                                                                                    | Identifiant du propriétaire de la base de données Dolibarr.                                                                                                    |  |  |  |
| Mot de passe                                                                                                    |                                                                                                    | Mot de passe du propriétaire de la base de données Dolibarr.                                                                                                    |  |  |  |
| Créer le propriétaire ou<br>ui affecter les droits à<br>a base                                                                                                    |                                                                                                    | Cochez la case si: le compte d'utilisateur de la base de données n'existe pas encore et doit<br>donc être créé, ou si le compte d'utilisateur existe mais que la base de données n'existe<br>pas et que les autorisations doivent être accordées.<br>Dans ce cas, vous devez entrer le compte d'utilisateur et le mot de passe et <b>aussi</b> le nom<br>et le mot de passe du compte supertuilisateur au bas de cette page. Si cette case est<br>décochée, le propriétaire de la base de données et le mot de passe doivent déjà exister. |  |  |  |
|                                                                                                    |                                                                                                    |                                                                                                    |  |  |  |

![](_page_33_Figure_0.jpeg)